# How to Configure Gateways in ThingsPro Edge Using Azure Device Twins

Moxa Technical Support Team <u>support@moxa.com</u>

#### Contents

| 1 | Azur                                                | e Device Twin                                         | 2  |
|---|-----------------------------------------------------|-------------------------------------------------------|----|
| 2 | Device Twin in ThingsPro Edge                       |                                                       | 2  |
|   | 2.1                                                 | The Device Twin Reported Properties in ThingsPro Edge | 3  |
|   | 2.2                                                 | The Device Twin Desired Properties in ThingsPro Edge  | 9  |
| 3 | Configuring the Desired Properties in Azure IoT Hub |                                                       |    |
|   | 3.1                                                 | Adding Desired Properties                             | 17 |
|   | 3.2                                                 | Removing a Desired Property                           | 18 |
| 4 | Refe                                                | rences                                                | 18 |

#### Copyright © 2021 Moxa Inc.

Released on Nov 19, 2021

#### About Moxa

Moxa is a leading provider of edge connectivity, industrial computing, and network infrastructure solutions for enabling connectivity for the Industrial Internet of Things (IIoT). With over 30 years of industry experience, Moxa has connected more than 71 million devices worldwide and has a distribution and service network that reaches customers in more than 80 countries. Moxa delivers lasting business value by empowering industries with reliable networks and sincere service. Information about Moxa's solutions is available at <a href="http://www.moxa.com">www.moxa.com</a>.

#### How to Contact Moxa

Tel: 1-714-528-6777 Fax: 1-714-528-6778

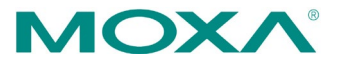

## **1** Azure Device Twin

Device twins are JSON documents that store device state information including metadata, configuration, and conditions. Azure IoT Hub maintains a device twin for each device that you connect to the IoT Hub and leverages it to synchronize device configuration and conditions.

The JSON content of a device twin includes:

- **Desired Properties**: Can be modified by back-end applications and are readable by the device application, i.e., ThingsPro Edge.
- **Reported Properties**: Set by the device application and are readable by back-end applications.

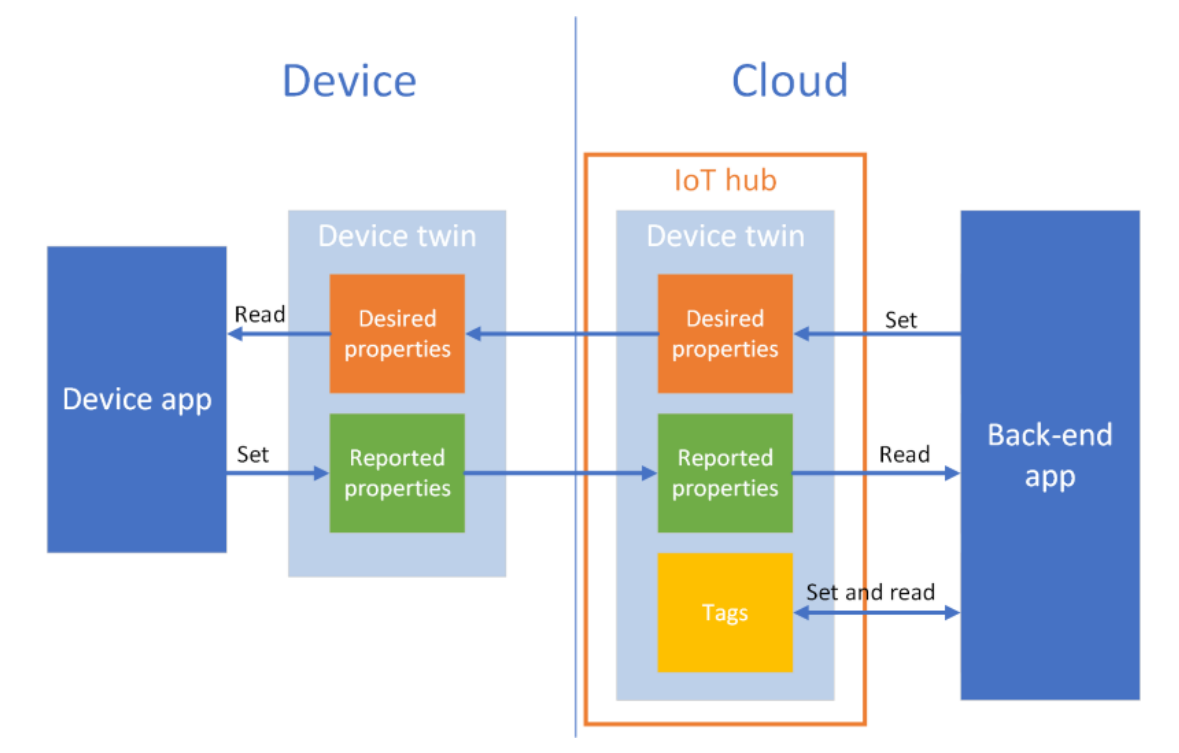

• **Tags**: Device metadata assessable by back-end applications.

ThingsPro Edge integrates the device-twin design. The ThingsPro Edge device twin can be set by back-end applications using the *desired properties*. The device state information is updated in the *reported properties* of the device twin and the properties are readable by back-end applications. For example, when a back-end application requests to install a new software version, ThingsPro Edge reports back with updates on the progress.

### 2.1 The Device Twin Reported Properties in ThingsPro Edge

The *reported properties* in ThingsPro Edge device twins are described in the table below:

```
Description
No.
      Section
1
      applications
                      Lists all applications installed in ThingsPro Edge.
      {
      "applications": {
              "list": {
                   "0": {
                       "description": "MOXA Modbus TCP Client (Master)",
                       "desiredState": "ready",
                       "displayName": "Modbus TCP Client (Master)",
                        "hardwares": {
                            "arraySize": 0
                       },
                       "health": "good",
                       "icon": "/app-icons/modbusmaster-tcp.png",
                       "id": "modbusmaster-tcp",
                       "name": "modbusmaster-tcp",
                       "state": "ready",
                       "version": "3.14.0-278"
                   },
                   "arraySize": 1
               }
           }
       }
2
      httpserver
                      Displays the HTTP server settings and status.
       {
      "httpserver": {
               "certFileName": "default.crt",
               "httpEnable": true,
               "httpPort": 80,
               "httpsEnable": true,
               "httpsPort": 8443,
               "keyFileName": "default.key"
           }
       }
3
      sshserver
                      Displays SSH server status and settings
      {
      "sshserver": {
              "enable": true,
               "port": 22
          }
      }
```

#### How to Configure Gateways in ThingsPro Edge Using Azure Device Twins

| No. | Section                                                                  | Description                                     |  |
|-----|--------------------------------------------------------------------------|-------------------------------------------------|--|
| 4   | discovery                                                                | Status of the discovery service: enable/disable |  |
|     | {                                                                        |                                                 |  |
|     | "discovery": {                                                           |                                                 |  |
|     | "enabl                                                                   | e": true                                        |  |
|     | }                                                                        |                                                 |  |
|     | }                                                                        |                                                 |  |
| 5   | serialconsole                                                            | Serial console status: enable/disable           |  |
|     | {                                                                        |                                                 |  |
|     | "serialconsole                                                           | ": {<br>a". true                                |  |
|     | "enable": true                                                           |                                                 |  |
|     | }                                                                        |                                                 |  |
| 6   | wan                                                                      | Displays information on the WAN interface       |  |
|     | {                                                                        |                                                 |  |
|     | "wan": {                                                                 |                                                 |  |
|     | "displ                                                                   | ayName": "LAN1",                                |  |
|     | "dns":                                                                   | {                                               |  |
|     | "0                                                                       | ": "10.128.8.5",                                |  |
|     | "a                                                                       | rraySize": 1                                    |  |
|     | },<br>"gatou                                                             |                                                 |  |
|     | "in".                                                                    | "10 144 48 128".                                |  |
|     | "ip": "10.144.48.128",<br>"name": "eth0",<br>"netmask": "255.255.252.0", |                                                 |  |
|     |                                                                          |                                                 |  |
|     | "type": "wan"                                                            |                                                 |  |
|     | }                                                                        |                                                 |  |
|     | }                                                                        |                                                 |  |
| 7   | route                                                                    | Lists routing priority of network interfaces    |  |
|     | {                                                                        |                                                 |  |
|     | "route": {                                                               |                                                 |  |
|     | "prior                                                                   | ltyList": {<br>"• "Collulari"                   |  |
|     | "1                                                                       | ": "LAN1".                                      |  |
|     | "a                                                                       | rraySize": 2                                    |  |
|     | },                                                                       | -                                               |  |
|     | "type"                                                                   | : "route"                                       |  |
|     | }                                                                        |                                                 |  |
|     | }                                                                        |                                                 |  |
| 8   | dhcpservers                                                              | Displays DHCP server settings and status        |  |
|     | {                                                                        |                                                 |  |
|     | "dhcpservers":                                                           | {                                               |  |
|     | "0": {                                                                   | vailablo". falso                                |  |
|     | "d                                                                       | vallavie . laise,<br>isplavName". "LAN1".       |  |
|     | "d                                                                       | omainName": "",                                 |  |
|     | "d                                                                       | omainNameServers": {                            |  |
|     |                                                                          | "0": "8.8.8.8",                                 |  |

| No. | Section                                | Description                                        |
|-----|----------------------------------------|----------------------------------------------------|
|     |                                        | "1": "8.8.4.4",                                    |
|     |                                        | "arraySize": 2                                     |
|     | }                                      | ,                                                  |
|     |                                        | enable": false,                                    |
|     |                                        | endIp": "192.168.3.250",                           |
|     |                                        | id": 1,                                            |
|     |                                        | leaseTime": 3600,                                  |
|     |                                        | <pre>name": "eth0",</pre>                          |
|     |                                        | netmask": "255.255.255.0",                         |
|     | "                                      | startIp": "192.168.3.200",                         |
|     | "                                      | status": false,                                    |
|     |                                        | type": "dhcpservers"                               |
|     | },                                     |                                                    |
|     | "arra                                  | ySize": 1                                          |
|     | }                                      |                                                    |
|     | }                                      |                                                    |
| 9   | serials                                | Lists the serial port configurations on the device |
| _   | ł                                      |                                                    |
|     | "serials": {                           |                                                    |
|     | "0":                                   | {                                                  |
|     |                                        | baudRate": 9600,                                   |
|     |                                        | dataBits": 8,                                      |
|     |                                        | device": "/dev/ttvM0",                             |
|     |                                        | displavName": "PORT 1",                            |
|     |                                        | flowControl": "none",                              |
|     |                                        | id": 1,                                            |
|     |                                        | mode": "rs232",                                    |
|     |                                        | parity": "none",                                   |
|     |                                        | stopBits": 1,                                      |
|     |                                        | type": "serials"                                   |
|     | },                                     |                                                    |
|     | "arra                                  | vSize": 1                                          |
|     | }                                      |                                                    |
|     | }                                      |                                                    |
| 10  | time                                   | Displays system time zone and NTP settings         |
| 10  | 1                                      | Displays system time zone and with settings        |
|     | "time" · {                             |                                                    |
|     | "ntn"                                  | • 1                                                |
|     | IICP "                                 | • l<br>enable"• false                              |
|     |                                        | intorval", 7200                                    |
|     |                                        | server". "nool ntp org"                            |
|     | 1                                      | Server . poor.nep.org                              |
|     | // /////////////////////////////////// | zone". "Asia/Tainei"                               |
|     | "+ mo                                  | ". "time"                                          |
|     | i cype                                 | • CINC                                             |
|     | 1                                      |                                                    |
|     | L                                      |                                                    |
|     |                                        |                                                    |

#### How to Configure Gateways in ThingsPro Edge Using Azure Device Twins

| No. | Section                                                                          | Description                                                      |  |
|-----|----------------------------------------------------------------------------------|------------------------------------------------------------------|--|
|     |                                                                                  | Lists general device information such as CPU type, firmware      |  |
| 11  | general                                                                          | version, and ThingsPro Edge version                              |  |
|     | {                                                                                |                                                                  |  |
|     | "general": {                                                                     |                                                                  |  |
|     | "cpu": "ARMv7 Processor rev 2 (v7l)",<br>"description": "",<br>"desciption": "", |                                                                  |  |
|     |                                                                                  |                                                                  |  |
|     | "deviceType": "gateway",                                                         |                                                                  |  |
|     | "LIIMW                                                                           | Jareversion": "3.0",                                             |  |
|     | "lastE                                                                           | anne : Moxa ,<br>Rootmime", "2019-11-13m11.42.517"               |  |
|     | "lastF                                                                           | RebootTime". "".                                                 |  |
|     | "memor                                                                           | vSize": 524333056.                                               |  |
|     | "model                                                                           | Name": "UC-8112-LX",                                             |  |
|     | "seria                                                                           | lNumber": "TAIAB1021075",                                        |  |
|     | "thing                                                                           | sproVersion": "1.1.0-348",                                       |  |
|     | "type"                                                                           | : "general"                                                      |  |
|     | }                                                                                |                                                                  |  |
|     | }                                                                                |                                                                  |  |
| 10  | othomata                                                                         | Lists the status and configuration of Ethernet interfaces on the |  |
| 12  | ethernets                                                                        | device                                                           |  |
|     | {                                                                                |                                                                  |  |
|     | "ethernets": {                                                                   |                                                                  |  |
|     | "0": {                                                                           |                                                                  |  |
|     | "broadcast": "10.144.51.255",                                                    |                                                                  |  |
|     | "displayName": "LAN1",                                                           |                                                                  |  |
|     | "dns": {                                                                         |                                                                  |  |
|     | "U": "10.128.8.5",<br>"arraySizo": 1                                             |                                                                  |  |
|     | "arraySize": 1                                                                   |                                                                  |  |
|     | },<br>"onable", true                                                             |                                                                  |  |
|     | enable : true,<br>"enableDhop"• false                                            |                                                                  |  |
|     | "gateway": "10 144 51 254".                                                      |                                                                  |  |
|     | "i                                                                               | .d": 1,                                                          |  |
|     | "ip": "10.144.48.128",                                                           |                                                                  |  |
|     | "mac": "00:90:e8:77:06:61",                                                      |                                                                  |  |
|     | "r.                                                                              | ame": "eth0",                                                    |  |
|     | "r                                                                               | etmask": "255.255.252.0",                                        |  |
|     | "s                                                                               | status": "connected",                                            |  |
|     | "s                                                                               | subnet": "10.144.48.0",                                          |  |
|     | "t                                                                               | <pre>cype": "ethernets",</pre>                                   |  |
|     | , "w                                                                             | an": true                                                        |  |
|     | },                                                                               |                                                                  |  |
|     | "array                                                                           | SIZE : I                                                         |  |
|     | }                                                                                |                                                                  |  |
| 13  | gps                                                                              | Displays the GPS settings on the device                          |  |
|     | {                                                                                |                                                                  |  |
|     | "gps": {                                                                         |                                                                  |  |
|     | 5F (                                                                             |                                                                  |  |

#### How to Configure Gateways in ThingsPro Edge Using Azure Device Twins

| No. | Section            | Description                                              |  |
|-----|--------------------|----------------------------------------------------------|--|
|     | "inter             | face": "",                                               |  |
|     | "locat             | ion": {                                                  |  |
|     | "lat               | "• 1 <u>4</u>                                            |  |
|     | "lng               | · 17/                                                    |  |
|     | ing . 15           |                                                          |  |
|     |                    |                                                          |  |
|     | "mode"             | : "manual",                                              |  |
|     | , "туре"           | : "dbs"                                                  |  |
|     | }                  |                                                          |  |
|     | }                  |                                                          |  |
| 14  | installations      | Displays information on the OTA upgrade progress and the |  |
|     |                    | results                                                  |  |
|     | {                  |                                                          |  |
|     | "installations     | ": {                                                     |  |
|     | "compl             | etedTask": 0,                                            |  |
|     | "id":              | 3,                                                       |  |
|     | "isDel             | eted": false,                                            |  |
|     | "jobID             | ": 3,                                                    |  |
|     | "lastS             | tate": "",                                               |  |
|     | "owner             | ": "admin",                                              |  |
|     | "param             | eter": {                                                 |  |
|     | "dow               | nload": false,                                           |  |
|     | "ins               | tall": true,                                             |  |
|     | "job               | ID": 2                                                   |  |
|     | },                 |                                                          |  |
|     | "state": "created" |                                                          |  |
|     | }                  |                                                          |  |
|     | }                  |                                                          |  |
| 15  | wifi               | Display the Wi-Fi settings on the device                 |  |
|     | 1                  |                                                          |  |
|     | "wifi"• {          |                                                          |  |
|     | "O"• {             |                                                          |  |
|     | "an"               | • 1                                                      |  |
|     | up<br>"h           | · l<br>and!· "band24"                                    |  |
|     | D<br>"h            | roadcastSsid". true                                      |  |
|     | "                  | hannal". 6                                               |  |
|     | ""                 | agion". "TW"                                             |  |
|     | "                  | equoit. IW,                                              |  |
|     | 5                  | eculity . {                                              |  |
|     |                    | "mode": "wpaz",                                          |  |
|     |                    |                                                          |  |
|     |                    | encryption": "aes"                                       |  |
|     | },                 |                                                          |  |
|     | "s                 | sia": "moxa-sampie-ap"                                   |  |
|     | },                 |                                                          |  |
|     | "ena               | ble": true,                                              |  |
|     | "id"               | : 1,                                                     |  |
|     | "typ               | e": "wifi",                                              |  |
|     | "nam               | e": "wlan0",                                             |  |
|     | "mod               | e": "ap"                                                 |  |

#### How to Configure Gateways in ThingsPro Edge Using Azure Device Twins

| No. | Section                            | Description                                           |
|-----|------------------------------------|-------------------------------------------------------|
|     | },                                 |                                                       |
|     | "arra                              | ySize": 1                                             |
|     | }                                  |                                                       |
|     | }                                  |                                                       |
| 16  | cellular                           | Lists the cellular interface status and configuration |
|     | {                                  |                                                       |
|     | "cellulars":                       | {                                                     |
|     | "0":                               | {                                                     |
|     | "au                                | toDetect": false,                                     |
|     | "av                                | ailable": true,                                       |
|     | "ca                                | pabilities": {                                        |
|     | "                                  | sim": 1                                               |
|     | },                                 |                                                       |
|     | "cu                                | rrentProfileId": 0,                                   |
|     | "di                                | splayName": "Cellular1",                              |
|     | "en                                | able": false,                                         |
|     | "ic                                | cid": "",                                             |
|     | "id                                | ": 1,                                                 |
|     | "im                                | ei": "",                                              |
|     | "im                                | si": "",                                              |
|     | "ke                                | epalive": {                                           |
|     | "enable": false,                   |                                                       |
|     | "intervalSec": 120,                |                                                       |
|     | "targetHost": "8.8.8.8"            |                                                       |
|     | },                                 |                                                       |
|     | "mac": "02:01:02:18:00:0b",        |                                                       |
|     | "module": "u-blox TOBY-L2 series", |                                                       |
|     | "name": "usb0",                    |                                                       |
|     | "op                                | eratorName": "",                                      |
|     | "pi                                | nRetryRemain": 0,                                     |
|     | "pr                                | ofileTimeout": 140,                                   |
|     | "pr                                | ofiles": {                                            |
|     | "                                  | 0": {                                                 |
|     |                                    | "id": 1,                                              |
|     |                                    | "init": {                                             |
|     |                                    | "0": "sim:1",                                         |
|     |                                    | "arraySize": 1                                        |
|     |                                    | },                                                    |
|     |                                    | "name": "SIM1",                                       |
|     |                                    | "pdpContext": {                                       |
|     |                                    | "apn": "internet",                                    |
|     |                                    | "auth": {                                             |
|     |                                    | "password": "",                                       |
|     |                                    | "protocol": "none",                                   |
|     |                                    | "username": ""                                        |
|     |                                    | },                                                    |
|     |                                    | "id": 1,                                              |
|     |                                    | "static": true,                                       |
|     |                                    | "type": "ipv4"                                        |

| No. | Section                   | Description       |  |
|-----|---------------------------|-------------------|--|
|     |                           | },                |  |
|     |                           | "pinCode": "0000" |  |
|     |                           | },                |  |
|     |                           | "arraySize": 1    |  |
|     | },                        | ,                 |  |
|     | "rat": "",                |                   |  |
|     | "status": "disconnected", |                   |  |
|     | "type": "cellulars",      |                   |  |
|     | "7                        | wan": true        |  |
|     | },                        |                   |  |
|     | "arı                      | raySize": 1       |  |
|     | }                         |                   |  |
|     | }                         |                   |  |

**Note** The properties mentioned in this document are from ThingsPro Edge 2.2.0. Moxa reserves the right to determine the scope of reported properties. For more information about reported properties, see <u>ThingsPro Edge online user manual</u>.

### 2.2 The Device Twin Desired Properties in ThingsPro Edge

The ThingsPro Edge *desired properties* use the following two common keys:

- **id:** A device can have multiple interfaces of the same kind such as Ethernet. This key is used to specify the interface and start counting from **1**.
- **arraySize:** An array is encoded in an object containing sub objects and an arraySize key is used to index the sub objects. The value of arraySize should be equal to the number of sub objects; otherwise, the remaining sub objects will be discarded.

The *desired properties* in ThingsPro Edge device twins are described in the table below:

| No. | Section              | Description                                                            |  |
|-----|----------------------|------------------------------------------------------------------------|--|
| 1   | httpserver           | Used to enable/disable the HTTP(S) service and change the HTTP(S) port |  |
|     | {                    |                                                                        |  |
|     | "desired":           | {                                                                      |  |
|     | "https               | erver": {                                                              |  |
|     | "h                   | ttpEnable": true,                                                      |  |
|     | "httpPort": 80,      |                                                                        |  |
|     | "httpsEnable": true, |                                                                        |  |
|     | "ł                   | nttpsPort": 8443                                                       |  |
|     | }                    |                                                                        |  |
|     | }                    |                                                                        |  |
|     | }                    |                                                                        |  |
|     |                      |                                                                        |  |
|     |                      |                                                                        |  |
|     |                      |                                                                        |  |
|     |                      |                                                                        |  |
|     |                      |                                                                        |  |

#### How to Configure Gateways in ThingsPro Edge Using Azure Device Twins

| No. | Section         | Description                                                |  |
|-----|-----------------|------------------------------------------------------------|--|
| 2   | sshserver       | Used to enable/disable the SSH service and change the port |  |
|     | {               |                                                            |  |
|     | "desired":      | {                                                          |  |
|     | "sshse          | rver": {                                                   |  |
|     | "e              | nable": true,                                              |  |
|     | "p              | ort": 22                                                   |  |
|     | }               |                                                            |  |
|     | }               |                                                            |  |
| 3   | discovery       | Used to enable/disable device discovery service            |  |
|     | -               | , ,                                                        |  |
|     | "desired":      | {                                                          |  |
|     | "disco          | very": {                                                   |  |
|     | "e              | nable": true                                               |  |
|     | }               |                                                            |  |
|     | }               |                                                            |  |
| 4   | }               | Lload to apply (disply), the equiplicancels part           |  |
| 4   | serialconsole   |                                                            |  |
|     | l<br>"desired". | 1                                                          |  |
|     | "desired": {    |                                                            |  |
|     | "e              | nable": true                                               |  |
|     | }               |                                                            |  |
|     | }               |                                                            |  |
|     | }               |                                                            |  |
| 5   | dhcpservers     | Used to set up the DHCP servers                            |  |
|     | {               |                                                            |  |
|     | "desired":      | {                                                          |  |
|     | "dhcps          | ervers": {                                                 |  |
|     | 0               | • {<br>"id"• 1                                             |  |
|     |                 | "enable": true,                                            |  |
|     |                 | "startIp": "192.168.3.100",                                |  |
|     |                 | "endIp": "192.168.3.200",                                  |  |
|     |                 | "netmask": "255.255.255.0",                                |  |
|     |                 | "domainNameServers": {                                     |  |
|     |                 | "0": "8.8.8",                                              |  |
|     |                 | "arraySize": 1                                             |  |
|     |                 | },<br>Helenoir Newells, Hessenrile, com                    |  |
|     |                 | "leaseTime": 2592000                                       |  |
|     | }.              | 1000011m0 · 2092000                                        |  |
|     | "a              | rraySize": 1                                               |  |
|     | }               | -                                                          |  |
|     | }               |                                                            |  |
|     | }               |                                                            |  |
|     |                 |                                                            |  |

#### How to Configure Gateways in ThingsPro Edge Using Azure Device Twins

| No. | Section          | Description                                                  |  |
|-----|------------------|--------------------------------------------------------------|--|
| 6   | serials          | Used to set up the serial ports                              |  |
| -   | {                |                                                              |  |
|     | "desired":       | {                                                            |  |
|     | "seria           | ls": {                                                       |  |
|     | "0               | ": {                                                         |  |
|     |                  | "id": 1,                                                     |  |
|     |                  | "mode": "rs232",                                             |  |
|     |                  | "displayName": "PORT 1",                                     |  |
|     |                  | "baudRate": 115200,                                          |  |
|     |                  | "parity": "none",                                            |  |
|     |                  | "dataBits": 8,                                               |  |
|     |                  | "stopBits": 1,                                               |  |
|     |                  | "flowControl": "software"                                    |  |
|     | },               |                                                              |  |
|     | "a               | rraySize": 1                                                 |  |
|     | }                |                                                              |  |
|     | }                |                                                              |  |
|     | }                |                                                              |  |
| _   |                  | Used to set up a time zone and set up / enable / disable the |  |
| /   | time             | NTP server                                                   |  |
|     | Undating NTP Se  | ttings                                                       |  |
|     | {                |                                                              |  |
|     | "desired":       | {                                                            |  |
|     | "time"           | : {                                                          |  |
|     | "n               | tp": {                                                       |  |
|     | "enable": true.  |                                                              |  |
|     |                  | "interval": 6000,                                            |  |
|     |                  | "server": "tock.stdtime.gov.tw"                              |  |
|     | }                |                                                              |  |
|     | }                |                                                              |  |
|     | }                |                                                              |  |
|     | }                |                                                              |  |
|     | Updating the Tim | ne Zone                                                      |  |
|     | {                |                                                              |  |
|     | "desired":       | {                                                            |  |
|     | "time"           | : {                                                          |  |
|     | "t               | imezone": "Asia/Taipei"                                      |  |
|     | }                |                                                              |  |
|     | }                |                                                              |  |
|     | }                |                                                              |  |
|     |                  |                                                              |  |
|     |                  |                                                              |  |
|     |                  |                                                              |  |
|     |                  |                                                              |  |
|     |                  |                                                              |  |
|     |                  |                                                              |  |
|     |                  |                                                              |  |
|     |                  |                                                              |  |

#### How to Configure Gateways in ThingsPro Edge Using Azure Device Twins

| No. | Section              | Description                               |  |
|-----|----------------------|-------------------------------------------|--|
| 8   | ethernets            | Used to configure the Ethernet interfaces |  |
|     | Updating an Ethe     | ernet Interface for Dynamic IP            |  |
|     | {                    |                                           |  |
|     | "desired":           |                                           |  |
|     | "ether               | nets": {<br>"• {                          |  |
|     | 0                    | "id": 1,                                  |  |
|     |                      | "enable": true,                           |  |
|     |                      | "enableDhcp": true,                       |  |
|     | ,                    | "wan": true                               |  |
|     | },<br>"a             | rravSize". 1                              |  |
|     | }                    | 114y5126 . 1                              |  |
|     | }                    |                                           |  |
|     | }                    |                                           |  |
|     | Updating an Ethe     | ernet Interface for Static IP             |  |
|     | {                    |                                           |  |
|     | "desired":<br>"ether | { nets"· {                                |  |
|     | "0                   | ": {                                      |  |
|     |                      | "id": 1,                                  |  |
|     |                      | "dns": {                                  |  |
|     | "0": "1.2.3.4",      |                                           |  |
|     |                      | "arraySize": 1                            |  |
|     |                      | },<br>"enable". true                      |  |
|     |                      | "enableDhcp": false,                      |  |
|     |                      | "gateway": "1.2.3.5",                     |  |
|     |                      | "ip": "1.2.3.6",                          |  |
|     |                      | "netmask": "255.255.255.0",               |  |
|     | ,                    | "wan": true                               |  |
|     | },<br>"a             | rravSize". 1                              |  |
|     | }                    | 114,0120 . 1                              |  |
|     | }                    |                                           |  |
|     | }                    |                                           |  |
| 9   | general              | Used to update the device profile         |  |
|     | Updating the Dev     | <u>vice Host Name</u>                     |  |
|     | {                    |                                           |  |
|     | "desired":<br>"gener | {<br>a]"• {                               |  |
|     | gener<br>"h          | ostName": "MyHost"                        |  |
|     | }                    | -                                         |  |
|     | }                    |                                           |  |
|     | }                    |                                           |  |
|     |                      |                                           |  |
|     |                      |                                           |  |

#### How to Configure Gateways in ThingsPro Edge Using Azure Device Twins

| No. | Section                                     | Description                                                       |  |
|-----|---------------------------------------------|-------------------------------------------------------------------|--|
|     | Updating the De                             | vice Description                                                  |  |
|     | {                                           |                                                                   |  |
|     | "desired": {                                |                                                                   |  |
|     | "general": {                                |                                                                   |  |
|     | "description": "MyDevice"                   |                                                                   |  |
|     | }                                           |                                                                   |  |
|     | }                                           |                                                                   |  |
| 10  | }                                           | Line data such the heat was and the CDC median such and mean well |  |
| 10  | gps                                         | Used to switch between the GPS modes: auto and manual             |  |
|     | Updating the GP                             | S lat and lng by the Manual Mode                                  |  |
|     | l<br>"dogirod".                             |                                                                   |  |
|     | uesileu .<br>"aps":                         | 1                                                                 |  |
|     | 925 ·                                       | node": "manual",                                                  |  |
|     | "1                                          | ocation": {                                                       |  |
|     |                                             | "lat": 11,                                                        |  |
|     |                                             | "lng": 12                                                         |  |
|     | }                                           |                                                                   |  |
|     | }                                           |                                                                   |  |
|     | }                                           |                                                                   |  |
|     | }                                           |                                                                   |  |
|     | Updating GPS by                             | <u>r the Auto Mode</u>                                            |  |
|     | {                                           |                                                                   |  |
|     | "desired": {                                |                                                                   |  |
|     | "gps":{<br>"mode": "aute"                   |                                                                   |  |
|     | mode: auto",<br>"interface", "/dev/ttvUSRO" |                                                                   |  |
|     | }                                           |                                                                   |  |
|     | }                                           |                                                                   |  |
|     | }                                           |                                                                   |  |
| 11  | wifi                                        | Used to configure the Wi-Fi AP                                    |  |
|     | {                                           |                                                                   |  |
|     | "desired":                                  | {                                                                 |  |
|     | "wifi"                                      | ': {                                                              |  |
|     | "C                                          | )": {                                                             |  |
|     |                                             | "ap": {                                                           |  |
|     |                                             | "band": "band24",                                                 |  |
|     |                                             | "broadcastSsid": true,                                            |  |
|     |                                             | "channel": 6,                                                     |  |
|     |                                             | "region": "Tw",                                                   |  |
|     |                                             | "mode". "wpa2".                                                   |  |
|     |                                             | "password": "".                                                   |  |
|     |                                             | "encryption": "aes"                                               |  |
|     |                                             | },                                                                |  |
|     |                                             | "ssid": "moxa-sample-ap"                                          |  |
|     |                                             | },                                                                |  |
|     |                                             | "enable": true,                                                   |  |

#### How to Configure Gateways in ThingsPro Edge Using Azure Device Twins

| No. | Section                            | Description                               |  |
|-----|------------------------------------|-------------------------------------------|--|
|     |                                    | "id": 1,                                  |  |
|     |                                    | "type": "wifi",                           |  |
|     |                                    | "name": "wlan0",                          |  |
|     | "mode": "ap"                       |                                           |  |
|     | },                                 |                                           |  |
|     | "ā                                 | arraySize": 1                             |  |
|     | }                                  | -                                         |  |
|     | }                                  |                                           |  |
|     | }                                  |                                           |  |
| 12  | cellulars                          | Used to configure the cellular interfaces |  |
|     | {                                  |                                           |  |
|     | "desired":                         | (                                         |  |
|     | "cellulars": {                     |                                           |  |
|     | "0": {                             |                                           |  |
|     | "autoDetect": false,               |                                           |  |
|     | "available": true,                 |                                           |  |
|     | "capab                             | pilities": {                              |  |
|     | "sin                               | n": 1                                     |  |
|     | },                                 |                                           |  |
|     | "curre                             | entProfileId": 0,                         |  |
|     | "displayName": "Cellular1".        |                                           |  |
|     | "enable": false,                   |                                           |  |
|     | "iccid": "",                       |                                           |  |
|     | "id": 1,                           |                                           |  |
|     | "imei": "358503060483337".         |                                           |  |
|     | "imsi": "",                        |                                           |  |
|     | "keepalive": {                     |                                           |  |
|     | "enable": false,                   |                                           |  |
|     | "intervalSec": 120,                |                                           |  |
|     | "targetHost": "8.8.8"              |                                           |  |
|     | },                                 |                                           |  |
|     | "mac": "02:01:02:18:00:0b",        |                                           |  |
|     | "module": "u-blox TOBY-L2 series", |                                           |  |
|     | "name": "usb0",                    |                                           |  |
|     | "operatorName": "",                |                                           |  |
|     | "pinRetryRemain": 0,               |                                           |  |
|     | "profi                             | ileTimeout": 140,                         |  |
|     | "profi                             | iles": {                                  |  |
|     | "0":                               | : {                                       |  |
|     | ":                                 | id": 1,                                   |  |
|     | ";                                 | init": {                                  |  |
|     |                                    | "0": "sim:1",                             |  |
|     |                                    | "arraySize": 1                            |  |
|     | },                                 |                                           |  |
|     | "r                                 | name": "SIM1",                            |  |
|     | "r                                 | pdpContext": {                            |  |
|     | "apn": "internet",                 |                                           |  |
|     | "auth": {                          |                                           |  |
|     |                                    | "password": "",                           |  |

| No.                     | Section        | Description         |
|-------------------------|----------------|---------------------|
|                         |                | "protocol": "none", |
|                         |                | "username": ""      |
|                         | }              | 1                   |
|                         | "              | id": 1,             |
|                         | "              | static": true,      |
|                         | "type": "ipv4" |                     |
|                         | },             |                     |
| "pinCode": "0000"<br>}, |                | nCode": "0000"      |
|                         |                |                     |
|                         | "arra          | ySize": 1           |
|                         | },             |                     |
|                         | "rat":         | "",                 |
| "signal": {             |                | ": {                |
|                         | "csq"          | : 0,                |
|                         | "ecio          | ": 0,               |
|                         | "indi          | cator": "",         |
|                         | "leve          | 1": 0,              |
|                         | "rat"          | : "",               |
|                         | "rscp          | ": 0,               |
|                         | "rsrp          | ": 0,               |
|                         | "rsrq          | ": 0,               |
|                         | "rssi          | ": 0,               |
|                         | "rxqu          | al": 0              |
|                         | },             |                     |
|                         | "status        | ": "disconnected",  |
|                         | "type":        | "cellulars",        |
| "wan": true             |                | true                |
|                         | },             |                     |
|                         | "arraySiz      | e": 1               |
|                         | }              |                     |
|                         | }              |                     |
|                         | }              |                     |

**Note** The properties mentioned in this document are from ThingsPro Edge 2.2.0. Moxa reserves the right to determine the scope of reported properties. For more information about reported properties, see <u>ThingsPro Edge online user manual</u>.

The attributes and available values for serial port configuration are listed in the table below:

#### How to Configure Gateways in ThingsPro Edge Using Azure **Device Twins**

| Attributes  | Available Values                                                                               |
|-------------|------------------------------------------------------------------------------------------------|
| mode        | rs232, rs422, rs4852w, rs4854w                                                                 |
| baudRate    | 300, 600, 1200, 1800, 2400, 4800, 9600, 19200, 38400,<br>57600, 115200, 230400, 460800, 921600 |
| parity      | none, even, space, mark                                                                        |
| dataBits    | 5,6,7,8                                                                                        |
| stopBits    | 1,2,1.5                                                                                        |
| flowControl | none, hardware, software                                                                       |

# 3

# **Configuring the Desired Properties in Azure IoT** Hub

Once you create an Azure IoT Hub and add a device to the identity registry, a device twin for the device is available in the **Device twin** tab.

To use the desired properties of the device twin, locate the key desired in the JSON file as shown in the code below:

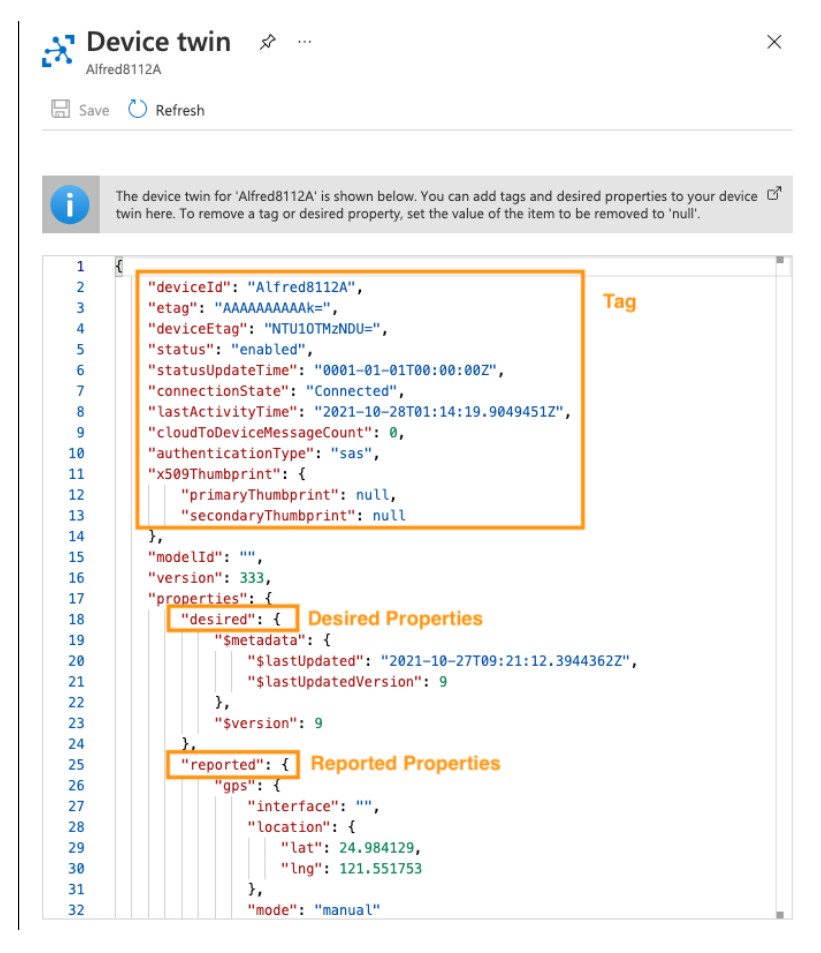

### 3.1 Adding Desired Properties

You can modify the JSON file to set values for the desired properties.

For example, to enable a HTTP server on port 80:

1. Add the following JSON object to the file in the **Device twin** tab.

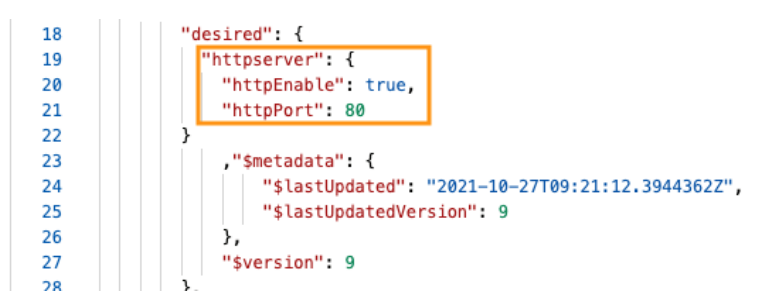

2. Click the **Save** button on the top-right corner.

The update will be shown in the metadata with a timestamp (UTC format).

| 17 | "properties": {                                  |
|----|--------------------------------------------------|
| 18 | "desired": {                                     |
| 19 | "httpserver": {                                  |
| 20 | "httpEnable": true,                              |
| 21 | "httpPort": 80                                   |
| 22 | },                                               |
| 23 | "\$metadata": {                                  |
| 24 | "\$lastUpdated": "2021-10-28T02:02:00.6415414Z", |
| 25 | "\$lastUpdatedVersion": 10,                      |
| 26 | "httpserver": {                                  |
| 27 | "\$lastUpdated": "2021-10-28T02:02:00.6415414Z", |
| 28 | "\$lastUpdatedVersion": 10,                      |
| 29 | "httpEnable": {                                  |
| 30 | "\$lastUpdated": "2021-10-28T02:02:00.6415414Z", |
| 31 | "\$lastUpdatedVersion": 10                       |
| 32 | },                                               |
| 33 | "httpPort": {                                    |
| 34 | "\$lastUpdated": "2021-10-28T02:02:00.6415414Z", |
| 35 | "\$lastUpdatedVersion": 10                       |
| 36 |                                                  |
| 37 | }                                                |
| 38 | },                                               |
| 39 | "\$version": 10                                  |
| 40 | <b>}</b> ,                                       |

3. Click the **Reload** button.

The reported properties will also be updated.

| 94  | "httpserver": {                |
|-----|--------------------------------|
| 95  | "certFileName": "default.crt", |
| 96  | "httpEnable": true,            |
| 97  | "httpPort": 80,                |
| 98  | "httpsEnable": true,           |
| 99  | "httpsPort": 8443,             |
| 100 | "ipv6Enable": false,           |
| 101 | "keyFileName": "default.key"   |
| 102 |                                |

### 3.2 Removing a Desired Property

To remove a *desired property*, set the value of the property to **null**. When a property is removed, the corresponding metadata will also be removed.

 17 ~
 "properties": {

 18 ~
 "desired": {

 19
 "httpserver":null,

 20 ~
 "\$metadata": {

# 4 References

- N. (2021, August 12). Understand Azure IoT Hub device twins. Microsoft Docs. <u>https://docs.microsoft.com/en-us/azure/iot-hub/iot-hub-devguide-device-twins</u>
- W. (2021b, January 23). Tutorial Synchronize device state from Azure IoT Hub. Microsoft Docs. <u>https://docs.microsoft.com/en-us/azure/iot-hub/tutorial-device-twins</u>